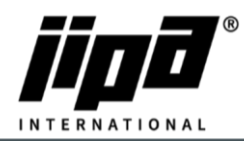

## Update the control panel

- 1) Unscrew Control Panel.
- 2) Unplug **the RJ 45 communication cable** from the panel and connect the control panel to the laptop.
- 3) Set up communication between your laptop and the panel.
  - a. You must change IPv4: IP Address: 192.168.134.1 and sub-network mask: 255.255.255.0

| ě Sdílení                                                                                                    | Obecné                                                                                                    |
|----------------------------------------------------------------------------------------------------|----------------------------------------------------------------------------------------------------|
| pojit pomoci:<br>Realtek PCIe GbE Family Controller                                                                                                    | Podporuje-il siť automatickou konfiguraci IP, je možné získat nastavení<br>protokolu IP automaticky. V opačném případě vám správné nastavení<br>poradí správce sítě.                                                                                   |
| Konfigurovat<br>oto připojení používá následující položky:<br>Stopřipojení používá následující položky:<br>Stilení souborů a tiskáren v sítich Microsoft<br>Stilení souborů a tiskáren v sítich Microsoft<br>Plánovač paketů technologie QoS<br>Protokol IP verze 4 (TCP/IPv4)<br>Protokol IP verze 4 (TCP/IPv4)<br>Protokol IP verze 6 (TCP/IPv6) | ○ Získat IP adresu ze serveru DHCP automaticky         ● Použít následující IP adresu:         IP adresa:       192 . 168 . 134 . 1         Maska podsítě:       255 . 255 . 0         Výchozí brána:          ○ Získat adresu serveru DNS automaticky |
| Nainstalovat Odinstalovat Vlastnosti<br>Popis                                                                                                    | Použit následující adresy serverů DNS:     Upřednostňovaný server DNS:     Alternativní server DNS:                                                                                                    |
| Protokol TCP/IP. Výchozí protokol pro rozlehlé sítě, který<br>zajištuje komunikaci mezi propojenými sítěmi různého druhu.                                                                                                    | Při ukončení ověřit platnost nastavení Upřesnit                                                                                                    |

- 4) Click on this link: <u>http://192.168.134.178:8080/cgi-bin/setup\_about.cgi</u>
- 5) Password: 2131
- 6) On the left side, select **Update.**
- 7) Select the .tgz file to update the control panel and press SUBMIT.
- 8) Wait until you will see Update was successful.
- 9) Unplug the communication cable from the control panel and plug back the cable from PLC.